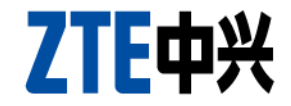

## ZXA10 C320 Operation

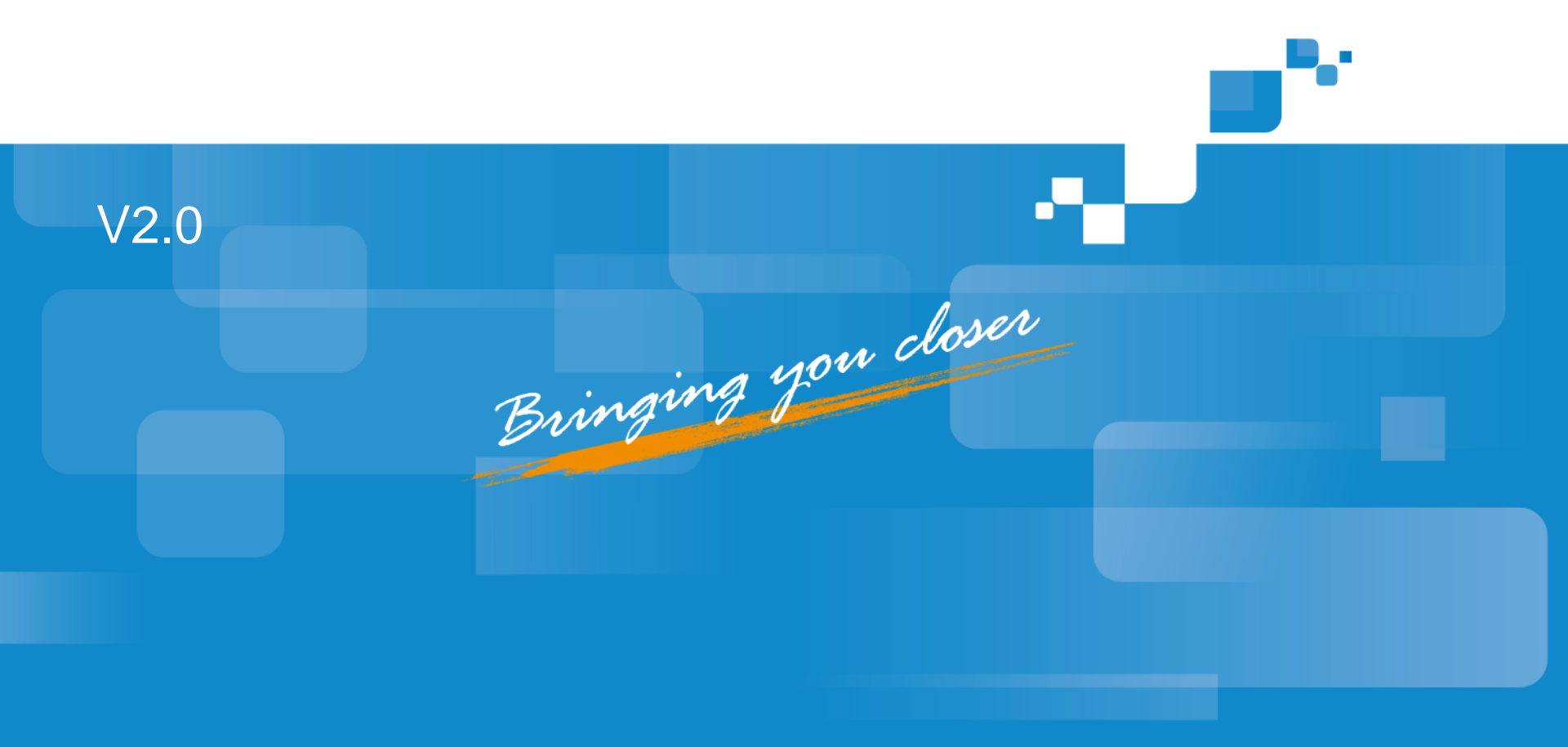

#### Contents

Overview of ZXA10 C320 Operation
 Physical Configuration
 System Configuration
 Service Commissioning

### Overview of ZXA10 C320 Operation

- ZXA10 C320 operation includes system configuration, physical configuration, service commissioning, and protocol configuration.
  - Physical configuration: when commissioning C320, you need to configure the hardware such as racks, shelves, and cards
  - System configuration: introduces how to configure and manage C320
  - Service commissioning: introduces the service commissioning methods of C320

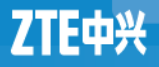

### **Configuration Mode**

- Console Port Configuration \_\_\_\_\_
- Telnet Configuration
- SNMP Configuration

Local Maintenance

**Network Management** 

Out-of-band NM: The data flow is separated from the control flow

In-band NM: Both data and control flow over the same path

### Management Mode of ZXA10 C320

- ZXA10 C320 supports the following three management modes:
  - Hyper terminal mode.

Use a serial port cable to log in without considering inband/outof-band address of the device.

• Telnet Mode

When a PC can ping through the inband/out-of-band address, log in via Telnet.

• Netnumen mode

After setting the inband/out-of-band address of the device, you can log in to the device through Netnumen.

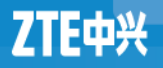

#### Local maintenance- serial port operation steps

1. Connect the COM port of computer system to console port on main control &switch card using serial cable.

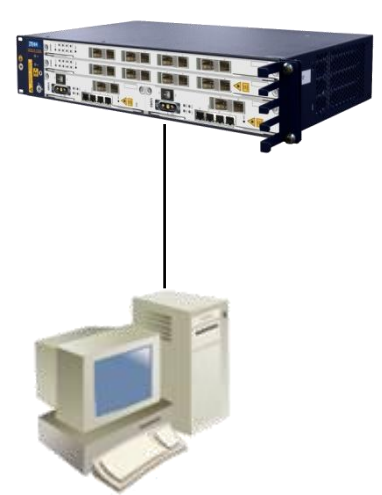

Username & Password: enable:zxr10

2.Select start  $\rightarrow$  Programs  $\rightarrow$ Accessories  $\rightarrow$  Communications  $\rightarrow$ HyperTerminal in Microsoft Windows.

| 1 Properties<br>t Settings |      |        |            |
|----------------------------|------|--------|------------|
| <u>B</u> its per second:   | 9600 |        | <b>_</b>   |
| <u>D</u> ata bits:         | 8    |        | •          |
| <u>P</u> arity:            | None |        | •          |
| <u>S</u> top bits:         | 1    |        | •          |
| Elow control:              | None |        | -          |
|                            |      | Restor | e Defaults |
| 0                          | к    | Cancel | Apply      |

to login administration mode "ZXAN#"

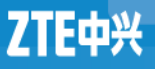

### **Configuring TELNET**

#### Out-of-band NM

Connect the Ethernet port of computer system to 10/100M port via switch on main control &switch card.

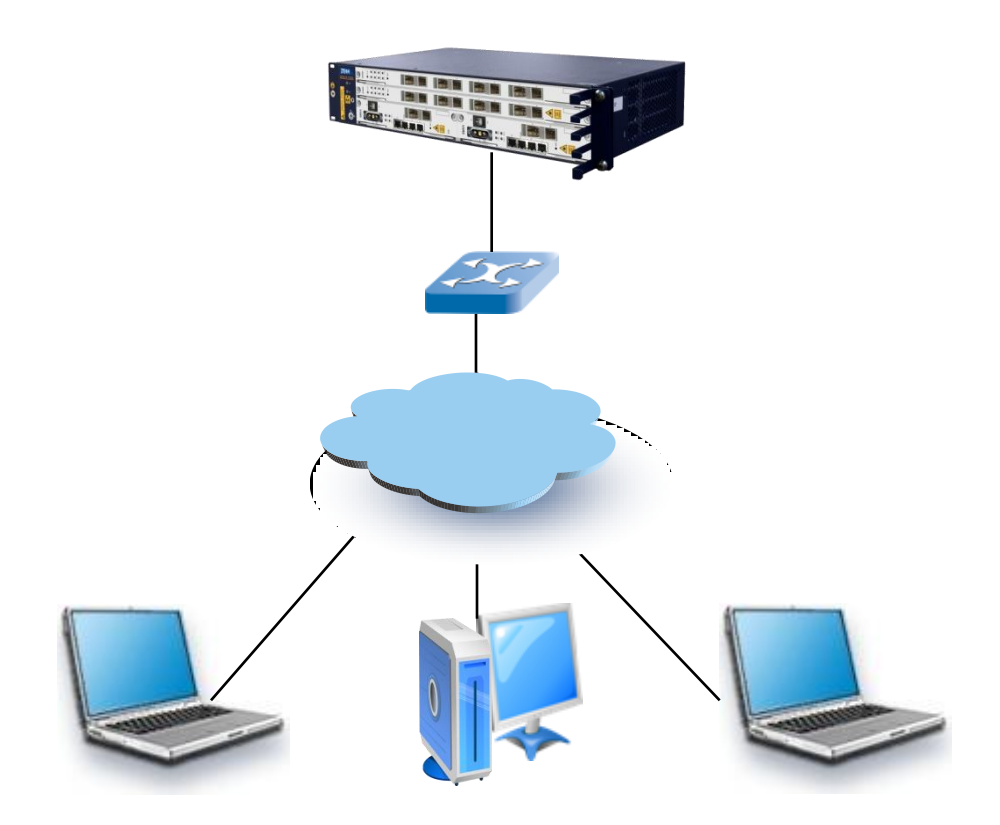

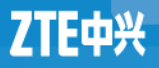

### **Configuring TELNET**

In-band NM

Connect the Ethernet port of computer system to port of Ethernet uplink card via IP network

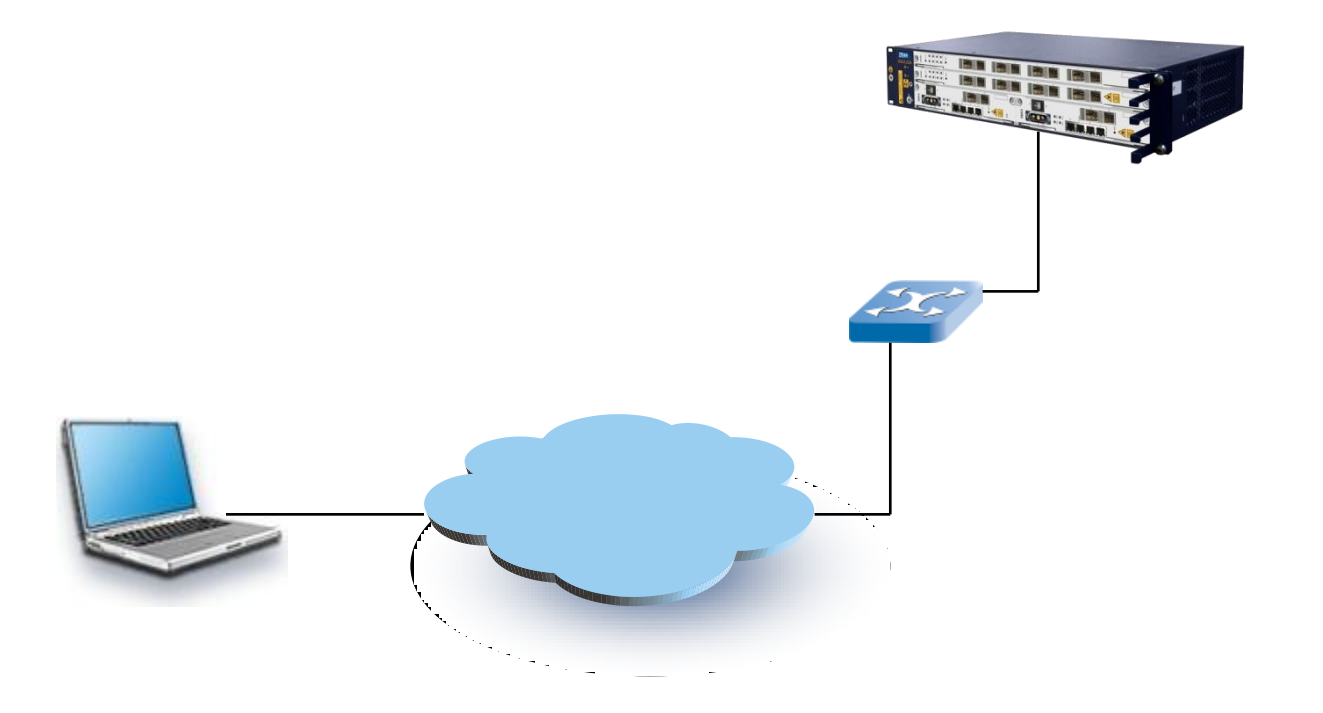

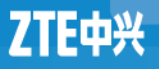

### **Telnet Steps**

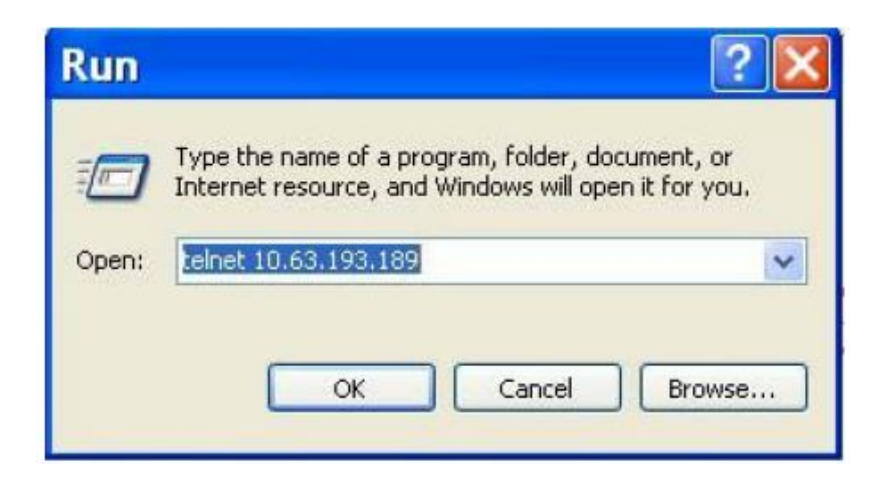

# To run **Telnet** application on the telnet PC system

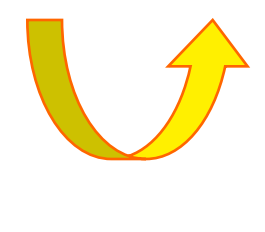

## Input **Username** and **Password** to login the system (zte:zte)

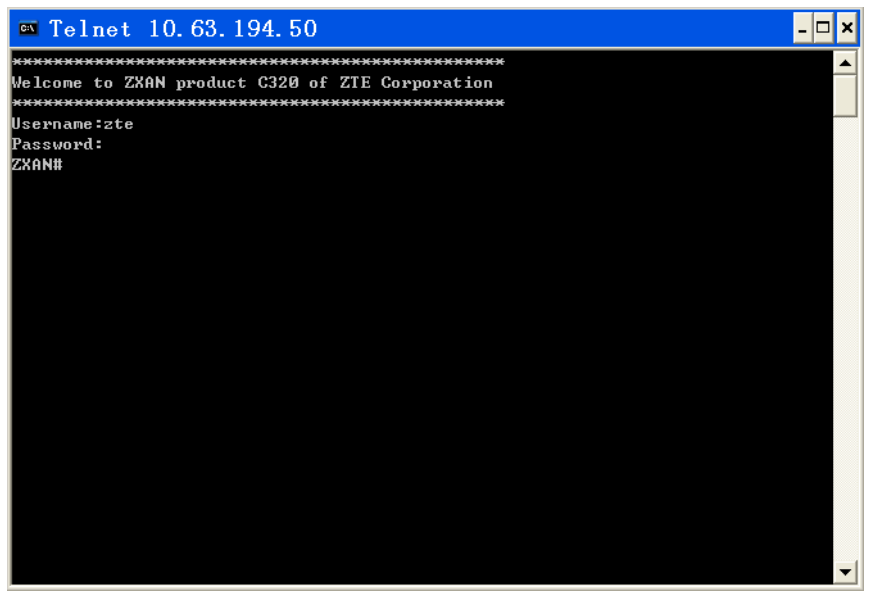

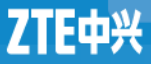

### **Operator Management**

Creating a User & Modifying user password Command: username

Example: ZXAN(config)# username admin password admin privilege 15

Related Commands: show username

Deleting a user

Command: no username

Example: ZXAN(config)#no username admin password admin

Related Commands: show username

#### **Operator Management**

| ZXAN#show us | ers   |         |          |             |
|--------------|-------|---------|----------|-------------|
| Line         | User  | Host(s) | Idle     | Location    |
| 0 con 0      |       | idle    | 00:00:00 |             |
| 66 vty 0     | zte   | idle    | 00:00:04 | 10.32.64.19 |
| * 67 vty 1   | zte   | idle    | 00:00:00 | 10.32.64.63 |
| 68 vtý 2     | zte   | idle    | 00:00:01 | 10.32.64.40 |
| ZXAN#        |       |         |          |             |
| ZXAN#        |       |         |          |             |
| ZXAN#        |       |         |          |             |
| ZXAN#        |       |         |          |             |
|              |       |         |          |             |
|              |       |         |          |             |
|              |       |         |          |             |
|              |       |         |          |             |
| ZXAN#show    | users |         |          |             |
| Line         | User  | Host(s) | Idle     | Location    |

|               | USEI      | HUSE(S) | TUIE     | LOCALION    |
|---------------|-----------|---------|----------|-------------|
| 0 con 0       |           | idle    | 00:00:00 |             |
| * 66 vtv 0    | zte       | idle    | 00:00:00 | 10.32.64.63 |
| 68 vty 2      | zte 🕟     | idle    | 00:00:24 | 10.32.64.40 |
| ZXAN#         | 5         |         |          |             |
| ZXAN#         |           |         |          |             |
| ZXAN#clear tc |           |         |          |             |
| ZXAN#clear to | ptt 🦳     |         |          |             |
| ZXAN#clear tc | b ttv (66 |         |          |             |
|               |           |         |          |             |
|               |           |         |          |             |

### **Command Auxiliary Functions**

- It is not necessary to input a command completely. Press the Tab key for filling the whole command.
- Press the space + ? key to view the command help information.
- Press the  $\uparrow$  key to recall an already issued command.
- Type ? key in any specific mode to view all available commands.
- Enter first letter of the command and type ? key to search the required command.
- After parameter press spacebar and type ? key to get a brief description of the parameter values.

### NMS Configuration of ZXA10 C320

- To log in through the Netnumen N31, you must set the IP address for inband/out-of-band management first.
- Inband network management is performed through the uplink service channel
- Out-of-band network management is performed through the out-of-band NMS port on the front panel.

Notes: The inband network management mode is widely used in engineering, while the out-of-band network management mode is typically used in local maintenance.

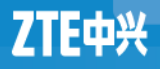

#### Contents

Overview of ZXA10 C320 Operations
 Physical Configuration
 System Configuration
 Service Commissioning

### Adding a Rack

- 1. Enter global configuration mode.
  ZXAN#configure terminal
  Enter configuration commands, one per line. End with CTRL/Z.
  ZXAN(config)#
- 2. Add the rack.
  - ZXAN(config)#add-rack rackno 1 racktype C320Rack
- 3. Query the rack configuration.
  - ZXAN(config)#show rack
  - Rack RackType SupShelfNum CfgShelfNum
  - \_\_\_\_\_
  - 1 C320Rack 1 1

**NOTE**: The ZXA10 C320 supports only one rack currently, and thus rackno can only be 1

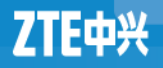

### Adding a Shelf

- 1. Enter global configuration mode.
  ZXAN#configure terminal Enter configuration commands, one per line. End with CTRL/Z.
   ZXAN(config)#
- 2. Add the Shelf.
  - ZXAN(config)#add-shelf shelfno 1 shelftype C320\_SHELF
- 3. Query the shelf configuration.
  - ZXAN#show shelf

| Rack | Shelf | ShelfType | ConnectId | CleiCode | Serial-Number |
|------|-------|-----------|-----------|----------|---------------|
|------|-------|-----------|-----------|----------|---------------|

1 1 C320\_SHELF 0 UnKnowCleiCode

**NOTE**: The ZXA10 C320 supports only one shelf currently, and thus shelfno can only be 1

### Adding a Daughter-Card

- 1. Enter global configuration mode
- ZXAN#configure terminal Enter configuration commands, one per line. End with CTRL/Z.
  - ZXAN(config)#
- 2. Add daughter-cards
  ZXAN(config)#add-subcard slotno 3 subcardno 1 UCDC/3
  ZXAN(config)#add-subcard slotno 4 subcardno 1 UCDC/3
- 3. (Optional) Query the daughter-card configuration
- ZXAN#show subcard

Rack Shelf Slot Subcard CfgTypeRealType Port HardVer SoftVer Status- 1131UCDC/3UCDC/33N/A.N/AINSERVICE

1 1 4 1 UCDC/3 UCDC/3 3 N/A. N/A. INSERVICE

### Adding a Card

- 1. Enter global configuration mode.
  ZXAN#configure terminal
  Enter configuration commands, one per line. End with CTRL/Z.
  ZXAN(config)#
- 2. Add a card.

ZXAN(config)#add-card slotno 1 GTGO ZXAN(config)#add-card slotno 2 GTGO

3. Query the card configuration.

ZXAN#show card

Rack Shelf Slot CfgType RealType Port HardVer SoftVer Status

| 1 | 1 | 1 | GTGO | GTGOG | 8 | 120301 | V2.0.0 INSERVICE |
|---|---|---|------|-------|---|--------|------------------|
| 1 | 1 | 2 | GTGO | GTGOG | 8 | 120301 | V2.0.0 INSERVICE |
| 1 | 1 | 3 | SMXA | SMXA  | 0 | 110702 | V2.0.0 INSERVICE |
| 1 | 1 | 4 | SMXA | SMXA  | 0 | 110702 | V2.0.0 STANDBY   |

### **Deleting a Card**

- 1. Enter global configuration mode.
  ZXAN#configure terminal
  Enter configuration commands, one per line. End with CTRL/Z.
  ZXAN(config)#
- 2. Delete the card.
  - ZXAN(config)#del-card slotno 2
  - Confirm to delete card? [yes/no]:y
  - 3. Delete the daughter-card
  - ZXAN(config)#del-subcard slotno 4 subcardno 1
  - Confirm to delete subcard? [yes/no]:y

### **Enabling the PnP Function**

- The ZXA10 C320 supports the plug and play (PnP) function of the card.
- 1. Check whether the PnP function of the card is enabled.
  ZXAN#show pnp
  Dep function is enable
  - pnp function is enable. //By default, the PnP function of the ZXA10 C320 is enabled.
- 2. In global configuration mode, enable the PnP function.
  ZXAN(config)#set-pnp enable

### **Resetting a Card**

In administrator mode, reset the card.
 ZXAN#reset-card slotno 2
 Confirm to reset card? [yes/no]:y

## Swapping the Main Control Cards

- In administrator mode, swap the active and standby switching and control cards.
  - ZXAN#swap
  - Confirm to master swap? [yes/no]:y

### Setting system date and time

- In global configuration mode, configure the time zone.
  ZXAN(config)#clock timezone utc 8
  ZXAN(config)#exit
- In administrator mode, configure the system time.
  ZXAN#clock set 08:00:00 mar 7 2011
- Query the system time.
  ZXAN#show clock
  08:01:55 Mon Mar 7 2011 utc

#### Contents

Overview of ZXA10 C320 Operations
 Physical Configuration
 System Configuration
 Service Commissioning

### Configuring the Inband Network Management

- 1. Enter global configuration mode.
  ZXAN#configure terminal
  Enter configuration commands, one per line. End with CTRL/Z.
  ZXAN(config)#
- 2. Add the uplink port to the in-band NM VLAN.
  ZXAN(config)#interface gei\_1/3/1
  ZXAN(config-if)#switchport vlan 1000 tag
  ZXAN(config-if)#exit
- 3. Configure the in-band NM IP address.
  ZXAN(config)#interface vlan 1000
  ZXAN(config-if)#ip address 10.1.1.1 255.255.255.0
  ZXAN(config-if)#exit

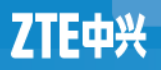

### Configuring the Inband Network Management

- 4. Configure the in-band NM route.
  ZXAN(config)#ip route 10.2.1.0 255.255.255.0 10.1.1.254
- 5. Configure the IP address of the SNMP server (trap server).
  - ZXAN(config)#snmp-server host 10.2.1.1 trap version 2c public enable NOTIFICATIONS target-addr-name zte target-paramname zte udp-port 162
- 6. Save the configuration data.
  - ZXAN(config)#exit
  - ZXAN#write
  - Building configuration...
  - ..[OK]

#### Configuring the Out-of-band Network Management

- 1. Enter global configuration mode.
  ZXAN#configure terminal
  Enter configuration commands, one per line. End with CTRL/Z.
  ZXAN(config)#
- 2. Configure the out-of-band NM IP address.
  ZXAN(config)#interface mng1
  ZXAN(config-if)#ip address 11.1.1.1 255.255.255.0
  ZXAN(config-if)#exit
- 3. Configure the out-of-band NM route.
  ZXAN(config)#ip route 10.2.1.0 255.255.255.0 11.1.1.254

#### Configuring the Out-of-band Network Management

- 4. Configure the IP address of the SNMP server (trap server).
  ZXAN(config)#snmp-server host 10.2.1.1 trap version 2c public enable NOTIFICATIONS target-addr-name zte target-paramname zte udp-port 162
  - 5. Configure the SNMP community name
  - ZXAN(config)#snmp-server community public view allview rw
- 6. Save the configuration data.
  - ZXAN(config)#exit
  - ZXAN#write

#### Contents

Overview of ZXA10 C320 Operations Physical Configuration System Configuration Service Commissioning Broadband Service Commissioning Multicast Service Commissioning VoIP Service Commissioning

### Topology of GPON network

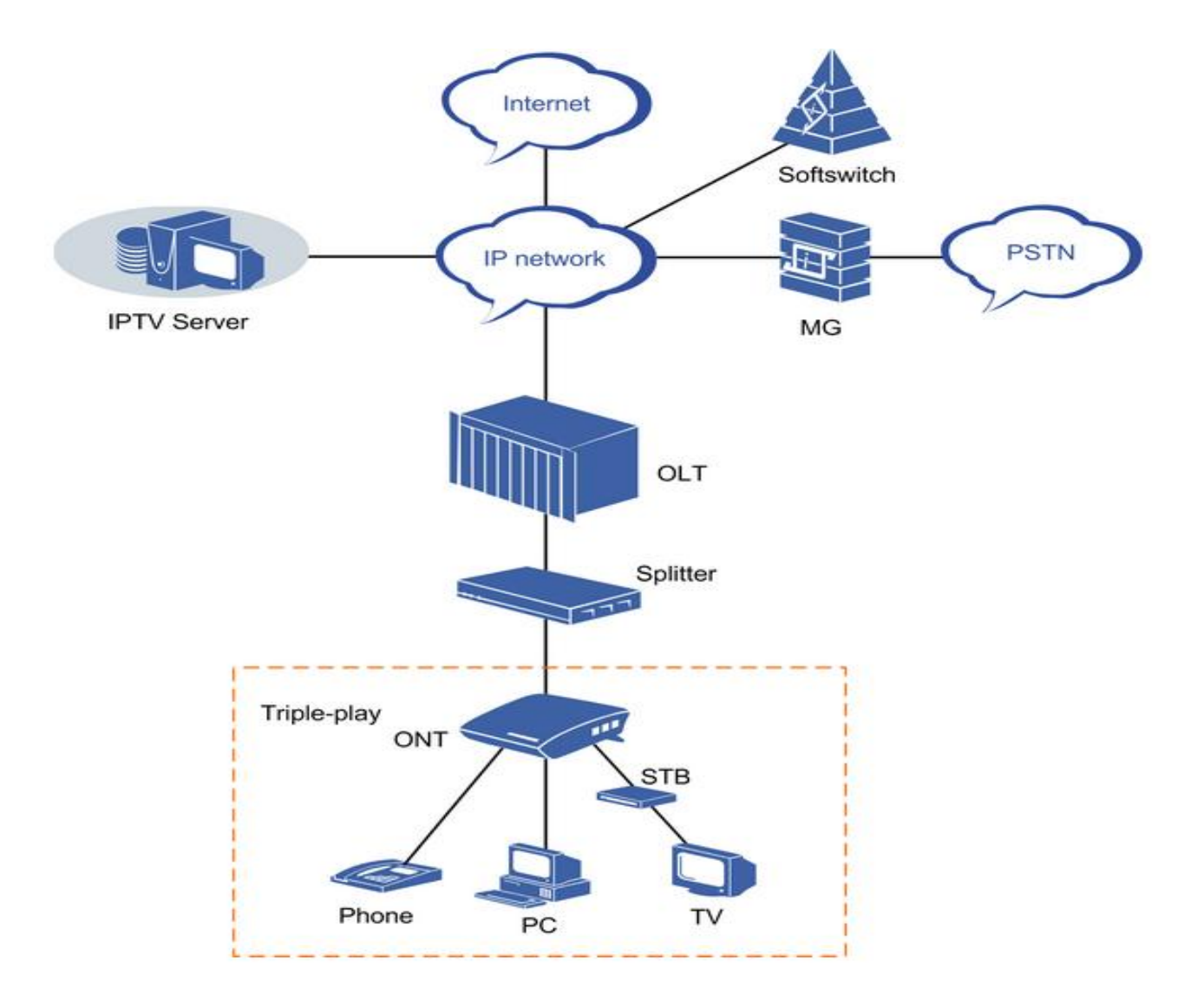

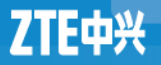

- 1. Configure the ONU type profile.
  - ZXAN(config)#pon
  - ZXAN(config-pon)#onu-type ZTEG-F620 gpon description 4ETH,2POTS max-tcont 7 max-gemport 32 max-switch-perslot 1 max-flow-perswitch 8

State

- ZXAN(config-pon)#onu-type-if ZTEG-F620 eth\_0/1-4
- ZXAN(config-pon)#onu-type-if ZTEG-F620 pots\_0/1-2
- ZXAN(config-pon)#exit
- ZXAN(config)#
- 2.Authenticate the ONU.
  - ZXAN(config)#show gpon onu uncfg gpon-olt\_1/1/1

OnuIndex Sn

gpon-onu\_1/1/1:1 ZTEG00000002 unknown

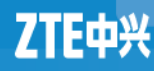

ZXAN(config)#interface gpon-olt\_1/1/1

- ZXAN(config-if)#onu 1 type ZTEG-F620 sn ZTEG00000002 [Successful]
- ZXAN(config-if)#exit
- 3.Configure the T-CONT bandwidth profile.
  - ZXAN(config)#gpon ZXAN(config-gpon)#profile tcont 10M type 4 maximum 10000 ZXAN(config-gpon)#exit ZXAN(config)#
- 4.Configure the T-CONT.

ZXAN(config)#interface gpon-onu\_1/1/1:1

ZXAN(config-if)#tcont 1 name T1 profile 10M

5.Configure the GEM port.

ZXAN(config-if)#gemport 1 name gemport1 unicast tcont 1 ZXAN(config-if)#exit

- 6.Configure the uplink port VLAN.
  ZXAN(config)#interface gei\_1/3/1
  ZXAN(config-if)#switchport vlan 100 tag
  ZXAN(config-if)#exit
- 7.In ONU interface mode, configure the service port VLAN. ZXAN(config)#interface gpon-onu\_1/1/1:1 ZXAN(config-if)#service-port 1 vport 1 user-vlan 100 vlan 100 ZXAN(config-if)#exit
- 8.In ONU remote management mode, configure the service channel.
  ZXAN(config)#pon-onu-mng gpon-onu\_1/1/1:1
  - ZXAN(gpon-onu-mng)#service HSI type internet gemport 1 cos 0 vlan 100

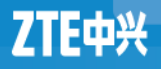

- 9. Configure the user port VLAN.
  ZXAN(gpon-onu-mng)#vlan port eth\_0/1 mode tag vlan 100 priority
  0
  - ZXAN(gpon-onu-mng)#end
- 10. Save the configuration data.
  ZXAN#write

#### Contents

Overview of ZXA10 C320 Operations Physical Configuration System Configuration Service Commissioning Broadband Service Commissioning Multicast Service Commissioning VoIP Service Commissioning

- Prerequisite:
  - The GPON ONU has been authenticated.
  - The T-CONT bandwidth profile has been configuration.
- Steps:
- In ONU interface mode, configure the T -CONT.
  ZXAN(config)#interface gpon-onu\_1/1/1:1
  ZXAN(config-if)#tcont 2 name T2 profile 5M
- 2. Configure the GEM port.
  ZXAN(config-if)#gemport 2 name gemport2 tcont 2 ZXAN(config-if)#exit

 3. In uplink interface configuration mode, configure the uplink port VLAN.

ZXAN(config)#interface gei\_1/3/1

ZXAN(config-if)#switchport vlan 200 tag

ZXAN(config-if)#exit

- 4. In ONU interface mode, configure the service port VLAN. ZXAN(config)#interface gpon-onu\_1/1/1:1 ZXAN(config-if)#service-port 2 vport 2 user-vlan 200 vlan 200 ZXAN(config-if)#exit
- 5. (Optional) Enable IGMP globally .
  ZXAN(config)#igmp enable

- 6. Configure the port IGMP parameters. ZXAN(config)#interface gpon-onu\_1/1/1:1 ZXAN(config-if)#igmp fast-leave enable vport 2 ZXAN(config-if)#exit
- 7. Configure the MVLAN.
  ZXAN(config)#igmp mvlan 200
- 8. (Optional) Configure the MVLAN working mode.
  ZXAN(config)#igmp mvlan 200 work-mode proxy
- 9. Configure the MVLAN multicast group.
  ZXAN(config)#igmp mvlan 200 group 224.1.1.1 to 224.1.1.3
- 10. Configure MVLAN source port.
  ZXAN(config)#igmp mvlan 200 source-port gei\_1/3/1
- 11. Configure the MVLAN receive port.
  ZXAN(config)#igmp mvlan 200 receive-port gpon-onu\_1/1/1:1 vport 2

- 12. In ONU remote management mode, configure the service channel.
  - ZXAN(config)#pon-onu-mng gpon-onu\_1/1/1:1
  - ZXAN(gpon-onu-mng)#service multicast gemport 2 cos 5 vlan 200
- 13. Configure the user port MVLAN.
  ZXAN(gpon-onu-mng)#mvlan 200
  ZXAN(gpon-onu-mng)#mvlan tag-strip eth\_0/2 enable
- 14. Configure the user port VLAN.
  ZXAN(gpon-onu-mng)#vlan port eth\_0/2 mode tag vlan 200 priority 5
  - ZXAN(gpon-onu-mng)#end
- 15. Save the configuration data.

ZXAN#write

#### Contents

Overview of ZXA10 C320 Operations Physical Configuration System Configuration Service Commissioning Broadband Service Commissioning Multicast Service Commissioning VoIP Service Commissioning

### **GPON VoIP IP Profile Configuration**

- The ZXA10 C320 supports the following three IP address allocation modes:
  - Static allocation mode
  - Dynamic Host Configuration Protocol (DHCP) mode
  - Point to Point Protocol over Ethernet (PPPoE) mode
- One ONU can use only one IP address allocation mode.
- The VoIP IP profile is applicable to only the static allocation mode.

### **GPON VolP IP Profile Configuration**

- Steps:
- 1. Enter global configuration mode.
- 2. In GPON configuration mode, configure the VoIP IP profile.
  ZXAN(config)#gpon

ZXAN(config-gpon)#onu profile ip ip-test gateway 1.2.3.1

 3. (Optional) Query the VoIP IP profile.
 ZXAN(config-gpon)#show gpon onu profile voip-ip Profilename: ip-test
 Gateway: 1.2.3.1
 Primary DNS: 0.0.0.0
 Secondary DNS: 0.0.0.0

### **GPON VoIP VLAN Profile Configuration**

- Steps:
- 1. Enter global configuration mode.
- 2. In GPON configuration mode, configure the VoIP VLAN profile.
  ZXAN(config)#gpon
  - ZXAN(config-gpon)#onu profile vlan vlan-test tag-mode tag cvlan 300 priority 7
- 3. (Optional) Query the VoIP VLAN profile.
  - ZXAN(config-gpon)#show gpon onu profile voip-vlan
  - Profile name: vlan-test
  - Tag mode: tag
  - CVLAN: 300
  - CVLAN priority:7

### VoIP Access Code Profile Configuration

- The VoIP access code profile can be used to configure access codes for VoIP advanced services, which are based on SIP, for GPON ONUs in batches.
- Steps:
- Enter global configuration mode.
- 2. In GPON configuration mode, configure the VoIP access code profile.

ZXAN(config)#gpon

ZXAN(config-gpon)#onu profile voip-accesscode abc call-hold \*\*\*

### **VoIP Service Application Profile Configuration**

- The VoIP service application profile can be used to configure VoIP advanced services, which are based on SIP, for GPON ONUs in batches.
- Steps:
- Enter global configuration mode.
- 2. In GPON configuration mode, configure the VoIP service application profile.

ZXAN(config)#gpon

ZXAN(config-gpon)#onu profile voip-appsrv voip-service call-waiting enable call-transfer enable call-hold enable 3way enable

### **Dial Plan Table Configuration**

- A dial plan establishes the expected number and pattern of digits for a telephone number, which includes country codes. Access codes, area codes and all combinations of digits dialed.
- Steps:
- 1. Create the dial plan table.
  ZXAN(config-gpon)# onu profile dial-plan-table test
- 2. Configure the dial plan token.

ZXAN(config-gpon)# onu profile dial-plan test 1 token X\*.X.#|#X.\*.X.##

### **Dial Plan Table Configuration**

 3. (Optional) Query the dial plan table configuration. ZXAN(config-gpon)#show gpon onu profile dial-plan test Profile name: test Critical timeout:4000 Partial timeout: 16000 Format: H.248 Digit map: X\*.X.#|#X.\*.X.## ZXAN(config-gpon)#show gpon onu profile dial-plan test Dial plan id

1 X\*.X.#|#X.\*.X.##

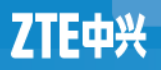

### **GPON SIP Profile Configuration**

- Prerequisite:
  - The access code profile is configured.
  - The service application profile is configured.
  - The dial plan table is configured.
- Steps:
- 1. Enter global configuration mode.
- 2. In GPON configuration mode, configure the SIP profile.
  ZXAN(config)#gpon

ZXAN(config-gpon)#onu profile sip sip-test proxy 1.2.3.1 ZXAN(config-gpon)#onu profile sip sip-test accesscode abc ZXAN(config-gpon)#onu profile sip sip-test appsrv voip-service ZXAN(config-gpon)#onu profile sip sip-test dial-plan test

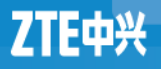

Prerequisite

- The GPON ONU has been authenticated.
- The T-CONT bandwidth profile has been configured.
- The GPON VoIP IP profile has been configured.
- The GPON VoIP VLAN profile has been configured.
- The GPON SIP profile has been configured.

- In ONU interface configuration mode, configure the T -CONT.
  ZXAN(config)#interface gpon-onu\_1/1/1:1
  ZXAN(config-if)#tcont 3 name voip profile 2M
- 2. Configure the GEM port.
  ZXAN(config-if)#gemport 3 name gemport3 tcont 3 ZXAN(config-if)#exit
- 3. In uplink interface configuration mode, configure the uplink port VLAN.
  - ZXAN(config)#interface gei\_1/3/1
  - ZXAN(config-if)#switchport vlan 300 tag
  - ZXAN(config-if)#exit

- 4. In ONU interface configuration mode, configure the service port VLAN.
  - ZXAN(config)#interface gpon-onu\_1/1/1:1

ZXAN(config-if)#service-port 3 vport 3 user-vlan 300 vlan 300 ZXAN(config-if)#exit

5. In ONU remote management mode, configure the service channel.
 ZXAN(config)#pon-onu-mng gpon-onu\_1/1/1:1

ZXAN(gpon-onu-mng)#service voip-sip gemport 3 cos 7 vlan 300

6. (Optional) Configure the VoIP protocol type.
 ZXAN(gpon-onu-mng)#voip protocol sip

- 7. Configure the VoIP address.
  - ZXAN(gpon-onu-mng)#voip-ip mode static ip-profile ip-test ipaddress 1.2.3.4 mask 255.255.255.0 vlan-profile vlan-test
- 8. Configure the VoIP service.
  - ZXAN(gpon-onu-mng)#sip-service pots\_0/1 profile sip-test userid 12345 username 12345 password 12345
  - ZXAN(gpon-onu-mng)#end
- 9. Save the configuration data.
  - ZXAN#write

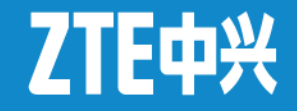

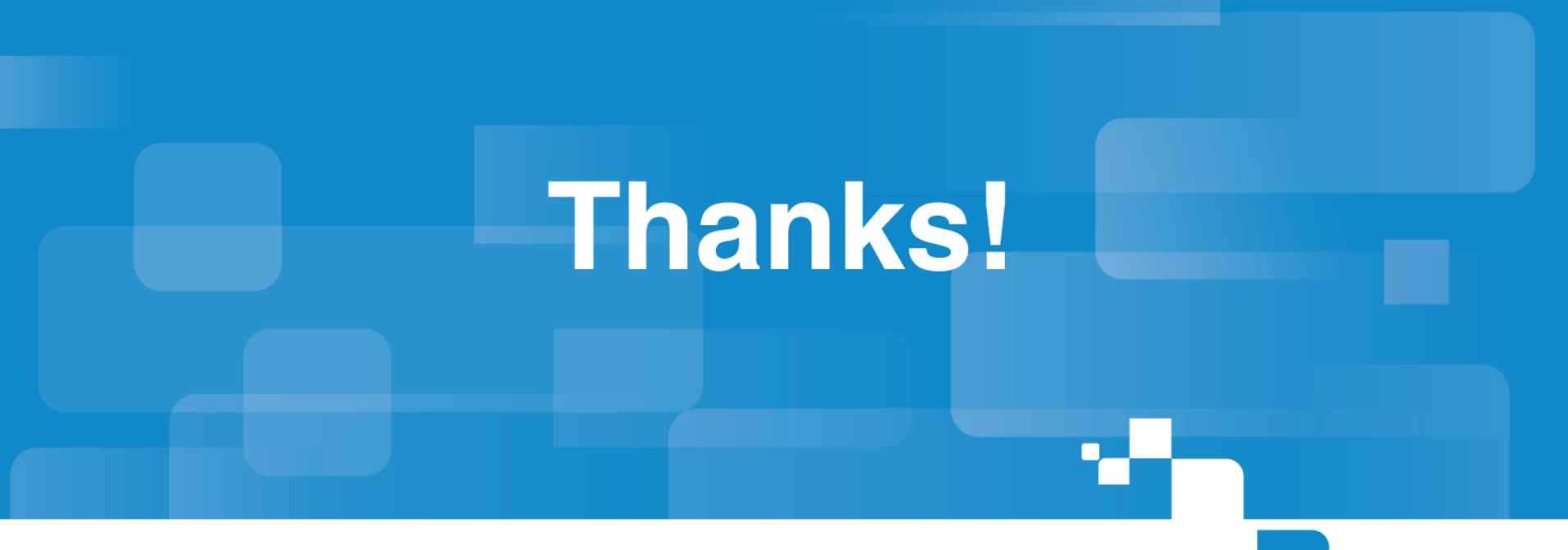

Bringing you closer

© ZTE Corporation. All rights reserved.